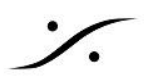

## NativeアプリケーションでLTCを使う

Merging 社製 オーディオ I/O である Horus, Hapi, Hapi MKII を使用すると、Native Application (Pyramix ま たは Ovation)上で Horus, Hapi, Hapi MKII の LTC I/O を利用することが可能です。

## **Pyramix**

- 1. Horus, Hapi, Hapi MKII 背面にある HD15 Sync コネクターに専用ケーブルをつないでください。
- 2. Pyramix を起動してください。
- 3. Settings > All Settings > Hardware > MIDI SYNC ページを開いてください。
- 4. Apple MIDI の部分に 利用可能なサービスのリストが表示されます。

## Duranin Catting

| All Settings<br>Hardware<br>Formats & Sync               | DIN MIDI<br>Input            | Output                                                                                                    |        |
|----------------------------------------------------------|------------------------------|----------------------------------------------------------------------------------------------------|--------|
| I/O Interfaces ASIO(Merging RAVENNA ASIO) Mic/Pre Remote | Not Connected                | Not Connected                                                                                                   | •      |
|                                                          | Apple MIDI                   |                                                                                                    |        |
| Mixer                                                    | Session : Pyramix_INTELDX79X | 64-PC_sync                                                                                                    |        |
| DSP Power Saving                                         | Session port : 5016          |                                                                                                    |        |
| Mixer Settings                                           | Scaler port. Solo            |                                                                                                    |        |
|                                                          | Directory :                  | Participants :                                                                                                  |        |
| Project                                                  |                              |                                                                                                    | _      |
| General                                                  | Name                         | Name                                                                                                    | Status |
| Record                                                   | Horus 80003 midi din         | Horus_80003 LTC_in                                                                                              | OK     |
| Controller Mapping                                       | Horus 80003 midi pre         | Horus 80003 LTC out                                                                                             | OK     |
| Application                                              | Horus 80003 TC ref           |                                                                                                    |        |
| - General                                                |                              |                                                                                                    |        |
| - Editing                                                |                              |                                                                                                    |        |
| Playback/Record                                          |                              | the second second second second second second second second second second second second second second second se |        |
| Jog/Chase                                                |                              | 44                                                                                                    |        |
| CD/SACD                                                  |                              |                                                                                                    |        |
| Desktop Layout                                           |                              |                                                                                                    |        |
| TimeLine Layout                                          |                              |                                                                                                    |        |
| Location                                                 |                              |                                                                                                    |        |

5. devicename\_LTC\_In と LTC\_Out の両方を選択し、>> ボタンをクリックして Participants 欄に入れ ます。

**OK** で All Settings を閉じます。

- これで Pyramix は デバイスの LTC出力に タイムラインのタイムコードを出力します。
- LTCにチェイスさせるには、Pyramix の Transport の Master を MTC Reader に切り替え、チェイス ボタンを押してください。

| Transport              |        |                 |          |             |  |
|------------------------|--------|-----------------|----------|-------------|--|
| Internal               |        |                 |          |             |  |
| 00:00:04;29<br>STOPPED | OFFSET | +00:00:00;00.00 | )÷ "     | 00:59:58;14 |  |
|                        | DELTA  | ##:##:##:##     | ou*      | 01:04:56;21 |  |
|                        | WASTER | MTC Reader      | POITAFUG | 00:04:58;07 |  |
|                        |        | ◊ ₩ ₩           | Loc n    | out 🔆 CH    |  |

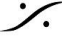

. dsp Japan Ltd, 4-8-5 Nakameguro, Meguro-ku, Tokyo 153-0061 T: 03-5723-8181 F: 03-3794-5283 U: http://www.dspj.co.jp

23

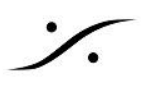

## Ovation

- 1. Horus, Hapi, Hapi MKII 背面にある HD15 Sync コネクターに専用ケーブルをつないでください。
- 2. 次のリンクより、RTP MIDI というアプリケーションをダウンロードしてインストールしてください。 https://www.tobias-erichsen.de/software/rtpmidi.html
- 3. RTP MIDI を起動してください。
- 4. "+"をクリックして新しい Session を作成し、適当な名前をつけてください(この例では RAVENNA TC)
- 5. Directory 欄の中にある devicename\_LTC\_In と LTC\_Out を選択し、 Connect ボタンで Participants 欄に入れてください。

| rtpMIDI: using Apple Bonjour                            |                          |                                           | ×               |
|---------------------------------------------------------|--------------------------|-------------------------------------------|-----------------|
| Setup Advanced About                                    |                          |                                           |                 |
| My Sessions                                             | Session                  | Enabled Por                               | rt: 5004        |
|                                                         | Local name:              | RAVENNA TC                                |                 |
|                                                         | Bonjour name:            | Skylake1                                  |                 |
|                                                         | Participants:            | Name                                      | Latency         |
| Directory<br>Horus_80007_TC_ref<br>Horus_80007_midi_din |                          | Horus_80007_LTC_out<br>Horus_80007_LTC_in | 0 ms<br>0 ms    |
| Horus_80007_midi_pre                                    | Address Studel           | 1.5004                                    | Disconnect      |
|                                                         | Address: Skylak<br>169.2 | 21:5004<br>54.244.151:5004                |                 |
| Who may connect to me                                   | Live                     |                                           | - → <u>(~~)</u> |
| Anyone                                                  | routings                 |                                           | - ← 🙂           |

- 6. Ovation を起動してください。
- 7. Settings > Player Units > MIDI を開き、RTP MIDI で作成した MIDI port(この例では RAVENNA LTC Out)を選択して Enable にチェックを入れてください。
- 8. Virtual MIDI Port は MIDI 1 を選択してください。

| Media Manager Audition On-Air Mode TCP/IP Connections | * | MIDI<br>MIDI 1 |
|-------------------------------------------------------|---|----------------|
| MIDI                                                  |   |                |

9. Settings > Controller Units > MIDI を開き、RTP MIDI で作成した MIDI Port(この例では、 RAVENNA LTC In)を選択し、MIDI Port の Enable にチェックを入れ、Virtual MIDI Port を MIDI 1に設定してください。

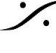

. dsp Japan Ltd, 4-8-5 Nakameguro, Meguro-ku, Tokyo 153-0061 T: 03-5723-8181 F: 03-3794-5283 U: http://www.dspj.co.jp

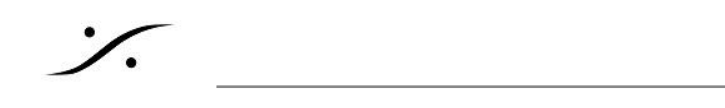

さらに MIDI TimeCode (MTC) の Enable にチェックを入れてください。

| - |
|---|
|   |
|   |
|   |
|   |
|   |
|   |
|   |
|   |
|   |
|   |
|   |
|   |

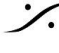

Solution of the second state of the second state of the second sta T : 03-5723-8181 F : 03-3794-5283 U : http://www.dspj.co.jp